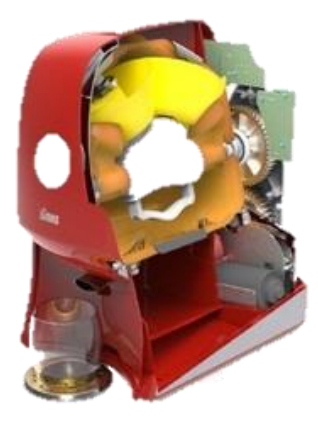

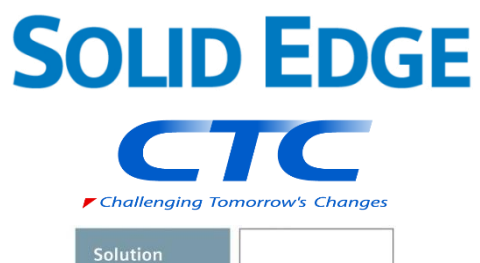

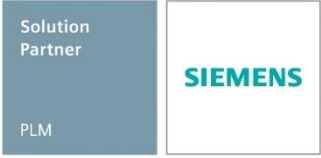

# Siemens IDの取得方法

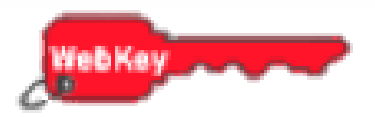

Copyright (c)2025 ITOCHU Techno-Solutions Corporation

#### Siemens IDの取得方法

シーメンスのサポートサイトでライセンス取得を行う際に利用するログインアカウントをSiemens IDと呼びます。

第2章ではSiemens IDの取得方法、変更方法、失念時の対応方法を解説します。

- ▶ 一度取得したSiemens IDは継続して利用できますが、一年間以上利用がないと削除されます。
  - Siemens IDの有効期間が切れる1ヶ月前に、シーメンスから以下のメールが配信されます。 記載されているURLをクリックしてログインしてください。

Subject: Do you still need your Siemens ID?

Your Siemens ID (xxxxx) has not been used in the past year. If you would like to keep this Siemens ID, just click on the link below.

Otherwise, the account will be removed after another 30 days. You must click on the link below before using your Siemens ID.

(https://···)

▶ 削除された場合は、再度Siemens IDを取得する必要があります。

▶ 保守契約期間が終了していると、Siemens IDの取得は行えません。

第2章 Siemens IDの取得方法

-Sold-to ID(サイトID),WebKeyアクセスコード(WAC)の準備

最初に、Sold-to ID(サイトID)とWebKeyアクセスコード(WAC)を準備します。
 (WebKeyアクセスコード(WAC)はSiemens IDではありません)

これらの情報はライセンスに記載されています。

ライセンスをE-mailで受領された方は印刷してご用意ください。 ライセンスをライセンスシート(紙)で受領された方はそのシートをご用意ください。 ※ Siemens ID取得(登録)時現在、**最新バージョンの**ライセンスファイルをご用意下さい。

重要:ライセンスシートは重要な書類ですので大切に保管して下さい。

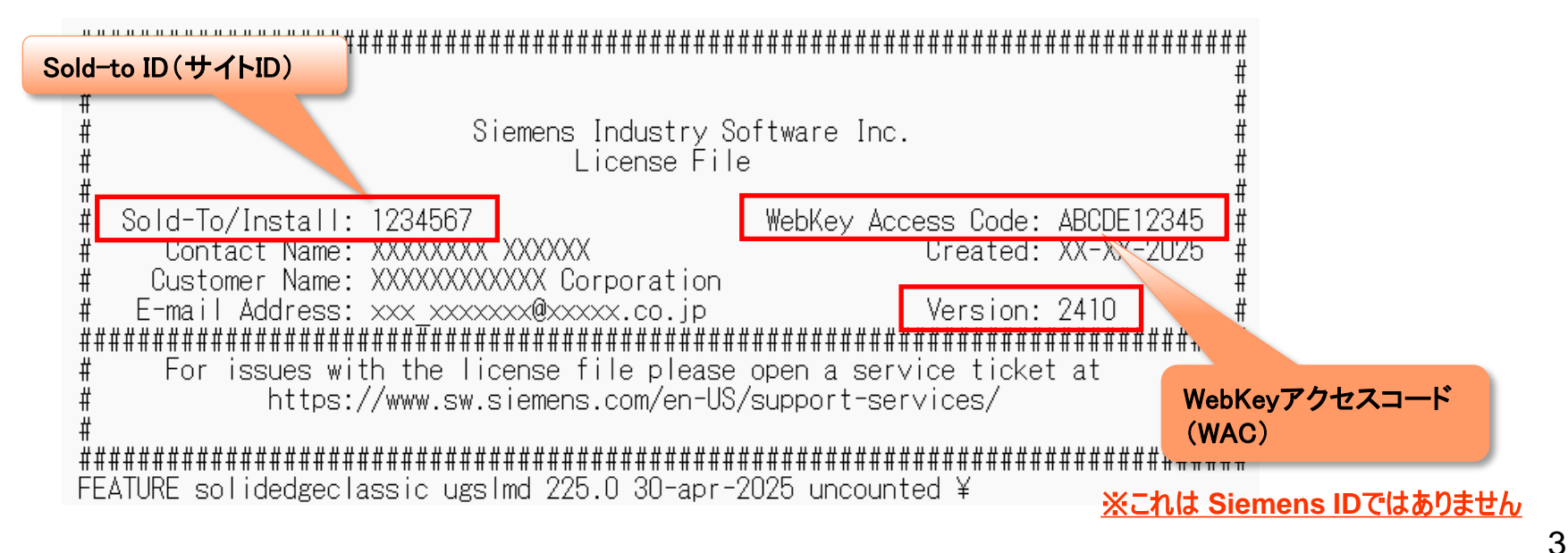

## Siemens IDの取得方法 -Siemens IDの取得および認証(1/9)

 シーメンスのサポートサイト(<u>https://support.sw.siemens.com/ja-JP/</u>)にアクセスし、 [今すぐ始める] をクリックします。

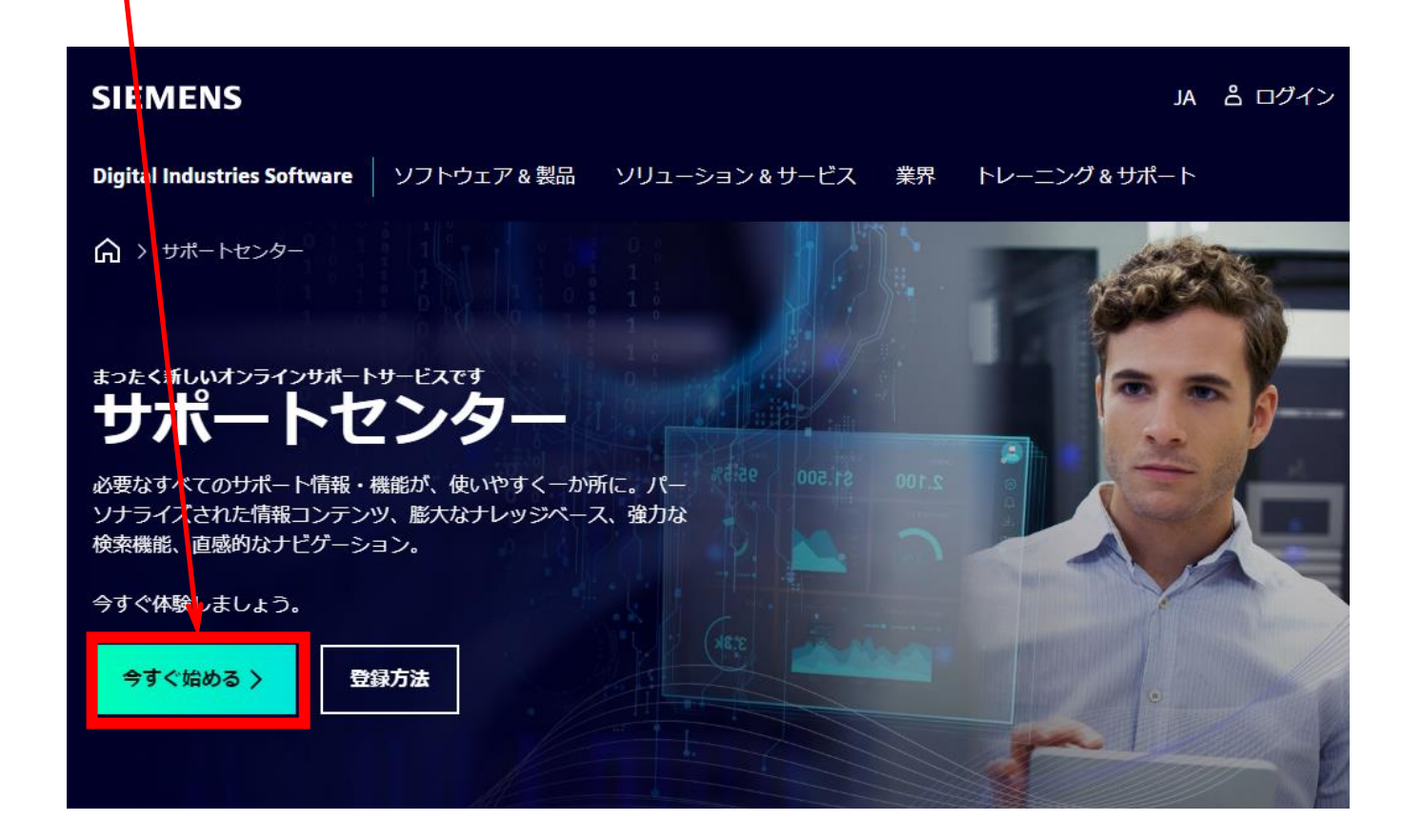

## Siemens IDの取得方法 -Siemens IDの取得および認証(2/9)

- 3. アカウントの登録フォームの各項目に適宜入力します。(半角英数字で入力します)
- 4. [組織]欄はプルダウンから適宜[組織]を選択します。
- 5. [組織名]欄に[会社名/大学名]を入力します。
- 6. [国]欄はプルダウンから適宜[国名]を選択します。(例: Japan)
- 「メールアドレス]欄に登録する電子メールアドレスを入力します。
  ※ 今後、このメールアドレスが、[Sign In(サインイン)] 時のアカウントになります。
  ※ 法人メールのような永続的なメールアドレスを推奨します。
  ※ フリーメールアドレスは推奨しません。
- 8. 各項目入力が終了後、[サインアップ]を選択します。

| SIEMENS ID                                                     |  |
|----------------------------------------------------------------|--|
|                                                                |  |
|                                                                |  |
| 3) 組織 ~                                                        |  |
| 4) 組織名<br>5) 国                                                 |  |
| リア回<br>メールアドレス・<br>6) メールアドレス                                  |  |
| 👽 成功しました!                                                      |  |
| ✓ 私は以下を読み、同意します。利用規約」また、以下にさらに記載されているように個人<br>データの処理に同意しますこちら。 |  |
| サインアップ                                                         |  |

## Siemens IDの取得方法 -Siemens IDの取得および認証(3/9)

9. [メールアドレス]欄には全ページの手順にて登録した電子メールアドレスが表示されます。

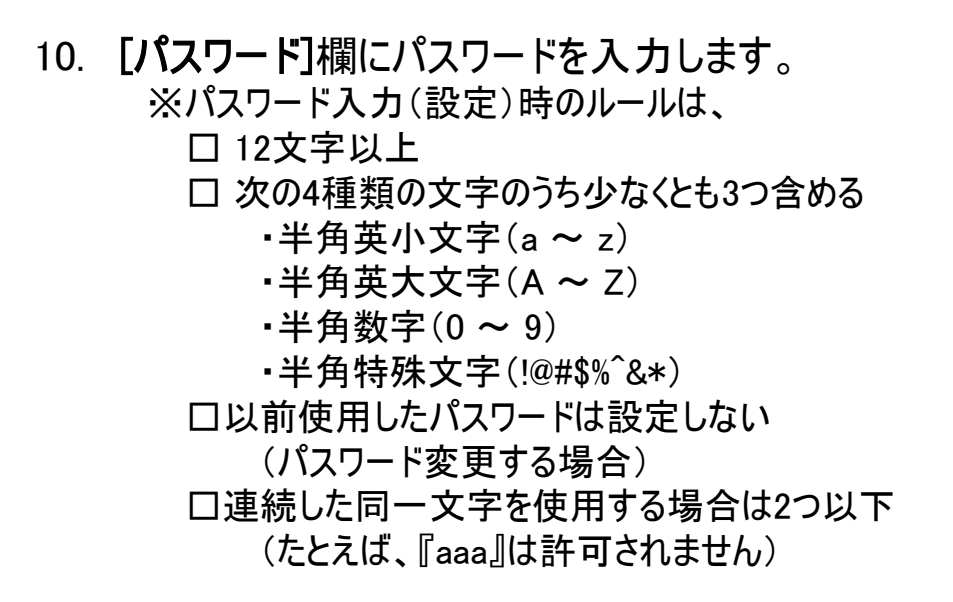

11. 各項目入力が終了後、[サインアップ]を選択します。

| taro.ctc@******.co.jp | 編集 |
|-----------------------|----|
| パスワード* ―――            |    |
| •••••                 | 0  |
|                       |    |
| ハスワートには次の文子が必要です。     |    |
| ✓ 長さ12文字以上            |    |
| ∨ 次のうち少なくとも3種類:       |    |
| ✓ 小文字 (a-z)           |    |
| ✓ 大文字 (A-Z)           |    |
| ✔ 数字(0-9)             |    |
| ✔ 特別文字(例!@#\$%^&*)    |    |
| ∨ 同じ文字の連続は2回まで        |    |
|                       |    |
| サインアップ                |    |

#### Siemens IDの取得方法 -Siemens IDの取得および認証(4/9)

- 12. 下図が表示されますが、ここではまだ[続ける]は選択しません。
  - (下図画面を閉じずにそのままの状態にしておきます)
  - ※ 11.項で[サインアップ]選択後、7.項で入力したメールアドレス宛に自動的に確認メールが送信され、その確認後 に下図が必要となります。

| ご本人確認                                           |          |
|-------------------------------------------------|----------|
| コードを記載したメールを<br>taro.ctc@******.co.jp 宛てに送信しました |          |
| taro.ctc@*****.cojp                             |          |
| - コードの入力*                                       |          |
| 続ける                                             | ※まだ【続ける】 |
| メールが届いていませんか? 再送信                               |          |
|                                                 |          |
|                                                 |          |

7

は選択しません。

## Siemens IDの取得方法 -Siemens IDの取得および認証(5/9)

13.【メール操作になります】 11.項で[サインアップ]選択後、7.項で入力したメールアドレス宛に自動的に確認メールが 送信されますので、メール開きます。(下図)

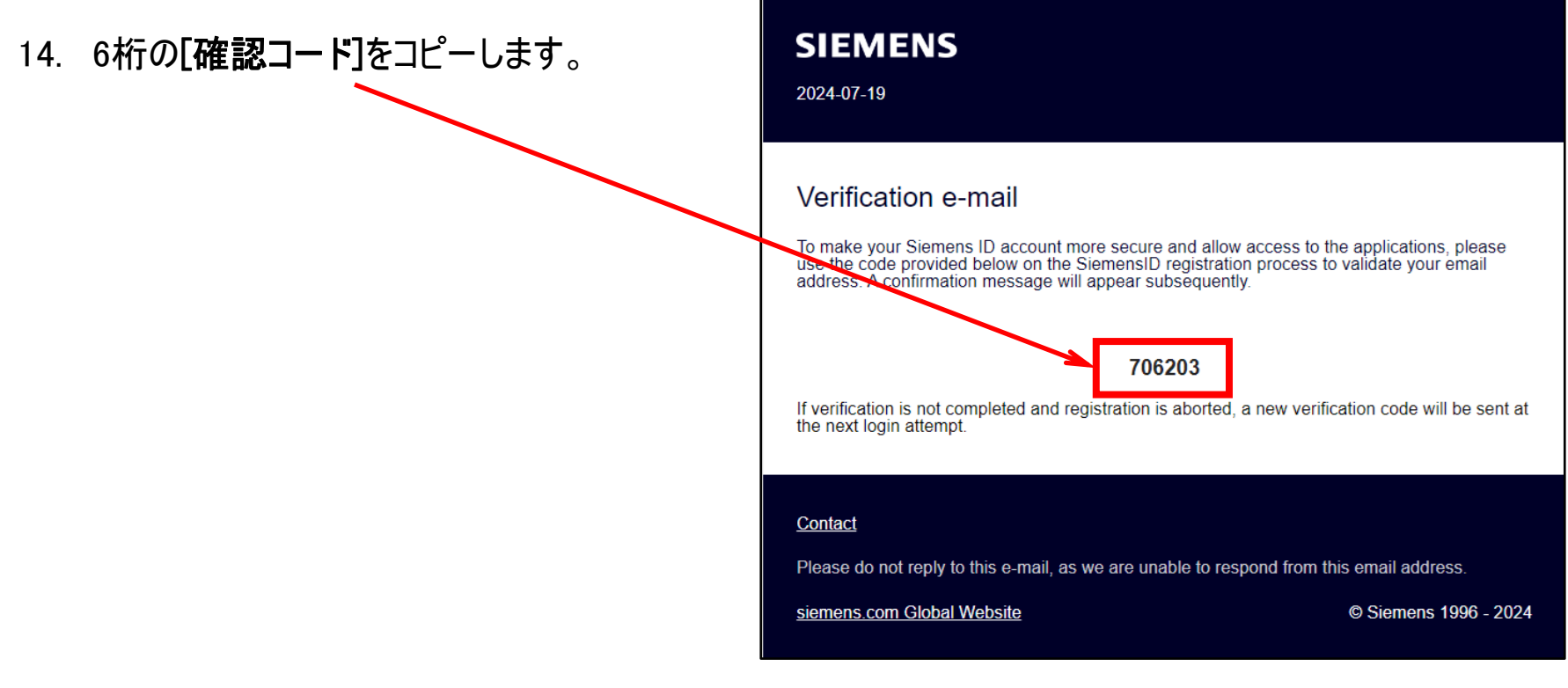

メール画面(メール画面上での操作)

## Siemens IDの取得方法 -Siemens IDの取得および認証(6/9)

15.【Webブラウザ操作に戻ります】 12.項で表示された画面の[コードの入力]欄に、14.項でコピーした **[確認コード]を貼付け、**[続ける]を選択します。

| ご本人確認                                           |  |
|-------------------------------------------------|--|
| コードを記載したメールを<br>taro.ctc@******.cc jp 宛てに送信しました |  |
| taro.ctc@***** cojp                             |  |
| コードの入力*<br> 706203                              |  |
| 続ける                                             |  |
| メールが届いていませんか? 再送信                               |  |
|                                                 |  |

## Siemens IDの取得方法 -Siemens IDの取得および認証(7/9)

- 16. **[WAC/サイトIDを知っています]タブ**を選択し、1.項で準備したライセンスシートを元に **[サイトID]と[Webアクセスコード(WAC)]**を入力します。
  - ※ Siemens ID取得(登録)時現在、最新バージョンのライセンスファイルをご用意下さい。

| WAC/サイトIDが不明です<br>登録は翌営業日内に処理されます |
|-----------------------------------|
| Webアクセスコード                        |
| e.g. 62019u2983                   |
| 次のステップ                            |
|                                   |

17. [次のステップ]を選択します。 ----

## Siemens IDの取得方法 -Siemens IDの取得および認証(8/9)

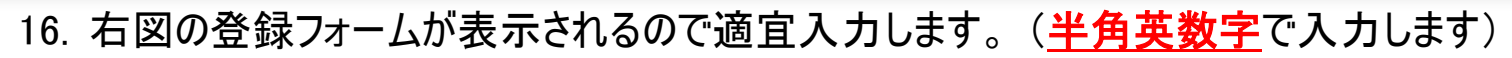

- ·住所:適宜入力
- ・住所②:必要に応じて適宜入力
- ・市区町村群を適宜入力
- ·郵便番号:適宜入力
- ・電話番号(TEL):日本の国番[81]を選択
- 電話番号:適宜入力
- ・内線:必要に応じて適宜入力
- ·役職:適宜入力
- 17. [ユーザ登録]を選択します。

| טויז רע                                                              | Webアクセスコード                          |
|----------------------------------------------------------------------|-------------------------------------|
| 1234567                                                              | ABCDE12345                          |
| ファーストネーム(ローマ字)                                                       | ラストネーム (ローマ字)                       |
| Taro                                                                 | СТС                                 |
| 住所                                                                   |                                     |
| 住所: Kamiyacho Trust Tower, 0-00                                      | 0-00, Toranomon                     |
| 住所2                                                                  |                                     |
| 住所2: <mark>必要に応じて</mark>                                             |                                     |
| 市区町村郡                                                                | 郵便凿号                                |
| 市区町村群: Minato-ku, Tokyo 郵便番号: 105-6950                               |                                     |
| H                                                                    | 都道府興                                |
| Japan 🗸 📈                                                            |                                     |
|                                                                      | 例: 81-3-5488-3030 内線x 123 (81は日本の国番 |
| 電話番号                                                                 | -0000-0000 × 内線:必要に応じて              |
| <sup>電話曲号</sup><br>81                                                |                                     |
| 電話曲号<br>81 ✓ 一 電話番号: 3-<br>会社                                        | 役職                                  |
| 電話番号<br>81 	 一 電話番号: 3-<br>会社<br>ITOCHU Techno-Solutions Corporation | <sup>役職</sup><br>役職: Engineer       |

## Siemens IDの取得方法 -Siemens IDの取得および認証(9/9)

18. 本登録が完了するまでの間は、『保留中』のメッセージが表示されます。

(この時点では、まだ製品情報にアクセス出来ないのでご注意ください)

| Suppo | ort Center                                                                                                    |
|-------|----------------------------------------------------------------------------------------------------|
|       |                                                                                                    |
|       |                                                                                                    |
|       | お客さまのサポートセンターへの登録は保留中です                                                                                                    |
|       | Thank you for registering. Upon registration completion, you will receive a "Siemens Software Support Center Registration Confirmation" email.                                                                                                 |
|       | Please follow the instructions in the email to access Support Center.                                                                                                    |
| Note  | : We expect the registration to be completed within a few hours, but depending on the volume, it may take longer. If you need further assistance accessing Support Center, please email global_support.sisw@siemens.com to contact our Support |
|       | Team.                                                                                                    |

ー旦サインアウトし、Webブラウザを閉じ、しばらく経ってからシーメンスサポートセンターへアクセスして サインインをやり直してください。

※サインアウトは、サポートセンター右上のアカウントマークを選択し、[ログアウト]を選択します。

|           | JA 🗘 UG | Taro CTC<br>taro.ctc@ctc-g.co.jp |
|-----------|---------|----------------------------------|
| 🔄 Saved 🗸 | パートナー   | ,<br><b>お客様のアカウント</b><br>プロフィール  |
|           |         | ログアウト                            |

Copyright (c)2025 ITOCHU Techno-Solutions Corporation

## Siemens IDの取得方法 【補足】パスワードを忘れた場合の処理(1/6)

 シーメンスのサポートサイト(<u>https://support.sw.siemens.com/ja-JP/</u>)にアクセスし、 右上の[ログイン]を選択、右図のログイン画面で[ログイン]を選択します。

| JA とログイン          | SIEMENS ID<br>メールアドレス・<br>taro.ctc@******.cojp | SIEMENS ID           |    |
|-------------------|------------------------------------------------|----------------------|----|
|                   | ロクイン<br>アカウントが未登録ですか? サインアップ                   | taro.ctc@*****.co.jp | 編集 |
|                   |                                                |                      |    |
| 2. [パスワードをお忘れですか? | ] <u>を</u> クリックします。                            | ・ パフロードたやたわスすみ2      |    |
| ※ パスワードを忘れた場合は、   | パスワードの                                         | 「スツードをあ志れで9か?        |    |
| 再設定となります。         |                                                | ログイン                 |    |
|                   |                                                | アカウントが未登録ですか? サインア   | ップ |
|                   |                                                |                      |    |

Copyright (c)2025 ITOCHU Techno-Solutions Corporation

## Siemens IDの取得方法 【補足】パスワードを忘れた場合の処理(2/6)

- 3. [パスワードをお忘れですか?]画面が表示されるので、[メールアドレス]欄にSiemens IDの登録時に 登録したメールアドレスを入力します。
- 4. [続ける]を選択します。
- 5. 上記 3.項で入力したメールアドレス宛てにメールが送信され、下の画面が表示されます。 ※メールが届くのに少し時間がかかります。届かない場合は[メールの再送信]を実行してください。

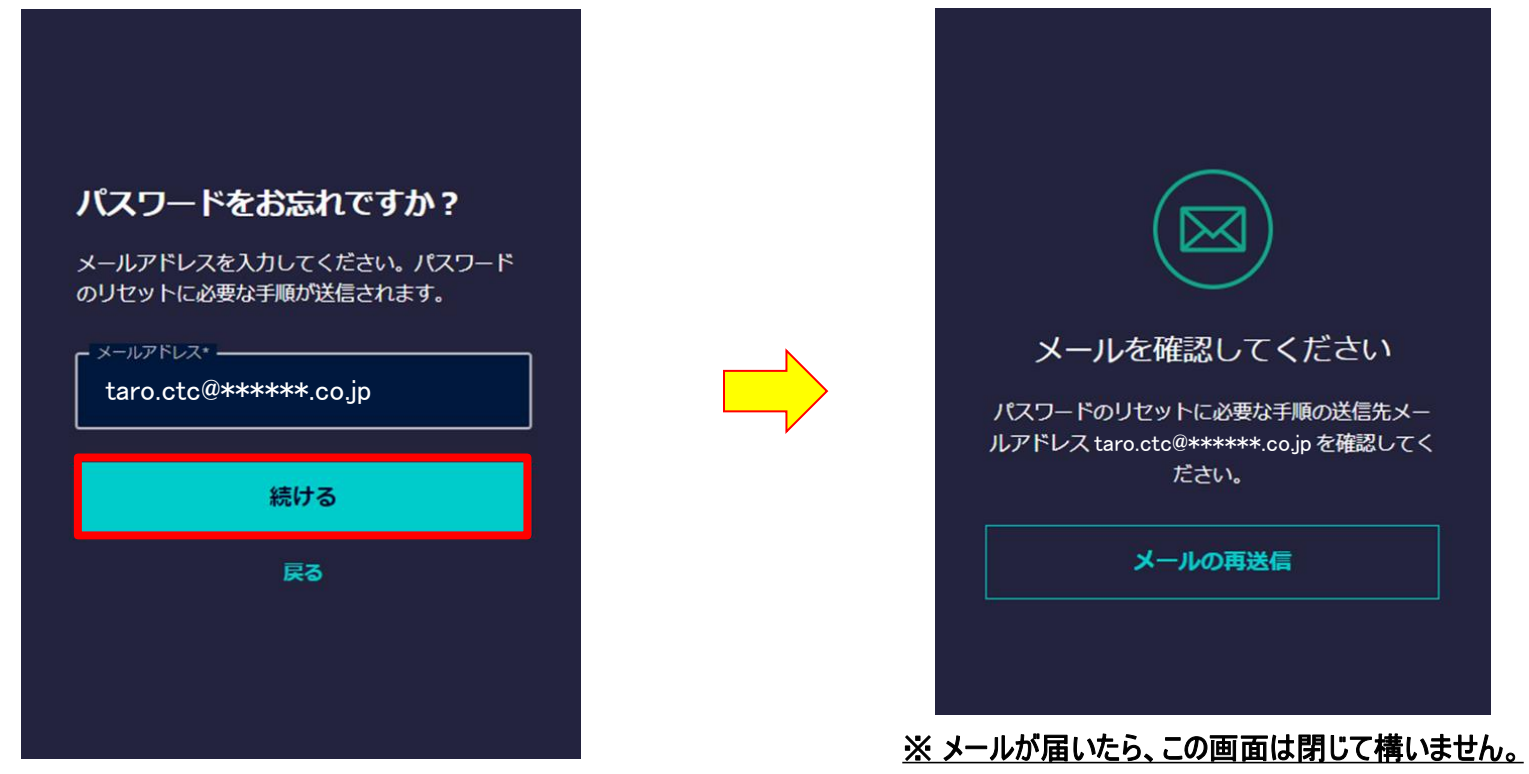

## Siemens IDの取得方法 【補足】パスワードを忘れた場合の処理(3/6)

[Change Password]メール(右図)が、
 前ページ 3.項で入力したメールアドレス宛
 <u>てに届きます</u>。
 ※メールが届くのに少し時間がかかりま

ス メールが通くのに少し時间がかか。 す。

7. メール上で[Reset my password]を選択 します。

※本作業は、5日以内に行ってください。

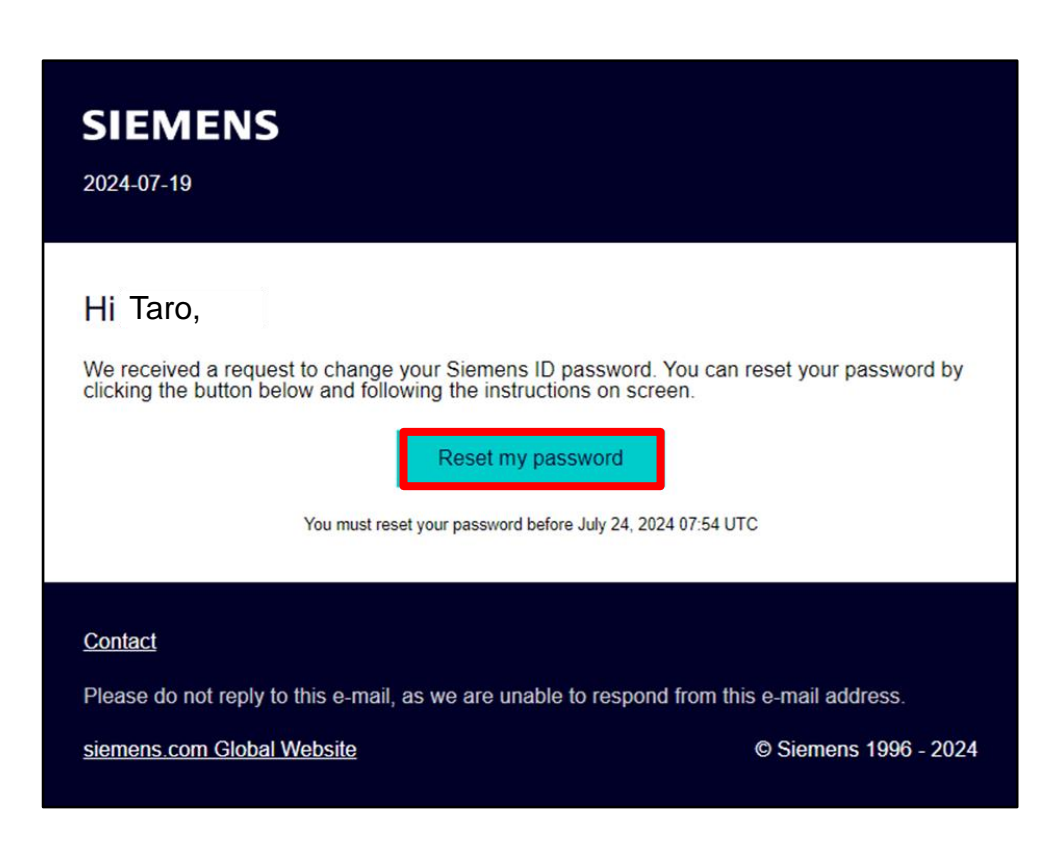

#### <u>メール画面(メール画面上での操作)</u>

## Siemens IDの取得方法 【補足】パスワードを忘れた場合の処理(4/6)

Webブラウザ上に[パスワードの変更]画面(右図) 8 が表示されるので、新規パスワードを 「新しいパスワード]欄に登録(入力)します。 ※パスワード入力(設定)時のルールは、 □12文字以上 ロ次の4種類の文字のうち少なくとも3つを含める • 半角英小文字(a ~ z) • 半角英大文字(A ~ Z) • 半角数字(0~9) • 半角特殊文字(!@#\$%^&\*) □以前使用したパスワードは設定しない (パスワード変更する場合) □連続した同一文字を使用する場合は2つ以下 (たとえば、『aaa』は許可されません) 9. [新しいパスワードの再入力]欄にも上記 8.項と同じ パスワードを入力し、「パスワードのリセット)

を選択します。

| ;)     |                                    |      |  |
|--------|------------------------------------|------|--|
|        |                                    | -    |  |
|        |                                    |      |  |
| J      | パスワードの変更                           |      |  |
| ן<br>ר | 『スワードを変更するには新しいパスワ−<br>下に入力してください。 | -ドを以 |  |
|        |                                    | 0    |  |
| ſ      |                                    |      |  |
|        | •••••                              | 0    |  |
|        | パスワードには次の文字が必要です。                  |      |  |
|        | ✓ 長さ12文字以上                         |      |  |
|        | ✓ 次のうち少なくとも3種類:                    |      |  |
|        | ✔ 小文字(a-z)                         |      |  |
|        | ✓ 大文字(A-Z)                         |      |  |
|        | ✓ 数字(0-9)                          |      |  |
|        | ✓ 特別文字(例 !@#\$%^&*)                |      |  |
|        | ✓ 同じ文字の連続は2回まで                     |      |  |
| _      |                                    |      |  |
|        | パスワードのリセット                         |      |  |
|        | Webブラウザ画面<br>(再びWebブラウザ上での操作)      |      |  |

## Siemens IDの取得方法 【補足】パスワードを忘れた場合の処理(5/6)

10. Webブラウザ上に[パスワードが正常にリセットされました。]画面 (右図)が表示されたら、変更は終了です。

※ パスワードが条件を満たしていない場合、下図のように [このパスワードはすでに使用されています]などのエラーが表示 されるので再度パスワード登録し直してください。

#### パスワードの変更

パスワードを変更するには新しいパスワードを以下に入力してください。

新しいパスワード\*
 新しいパスワードの再入力\*
 このパスワードはすでに使用されています
 パスワードには次の文字が必要です。

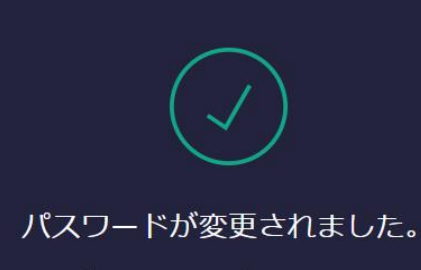

パスワードの変更が完了しました。

## Siemens IDの取得方法 【補足】パスワードを忘れた場合の処理(6/6)

#### ※注意

サインイン時に[メールアドレスまたはパスワードが違います。]などのエラー表示(下図)される場合、再 度アカウント(メールアドレス)とパスワードをご確認ください。 それでもエラー表示される場合は、 アカウント(メールアドレス)かパスワードのどちらか SIEMENS ID あるいは両方が間違っているので、 アカウント(メールアドレス)が正しければ、 taro.ctc@\*\*\*\*\*.co.jp 編集 パスワードの変更が必要な為、 パスワード\* [パスワードをお忘れですか?]からパスワードの 0 ........... 変更を行ってください。 メールアドレスまたはパスワードが違います それ以外は、新しいアカウント(メールアドレス)の 登録を行ってください。 成功しました!

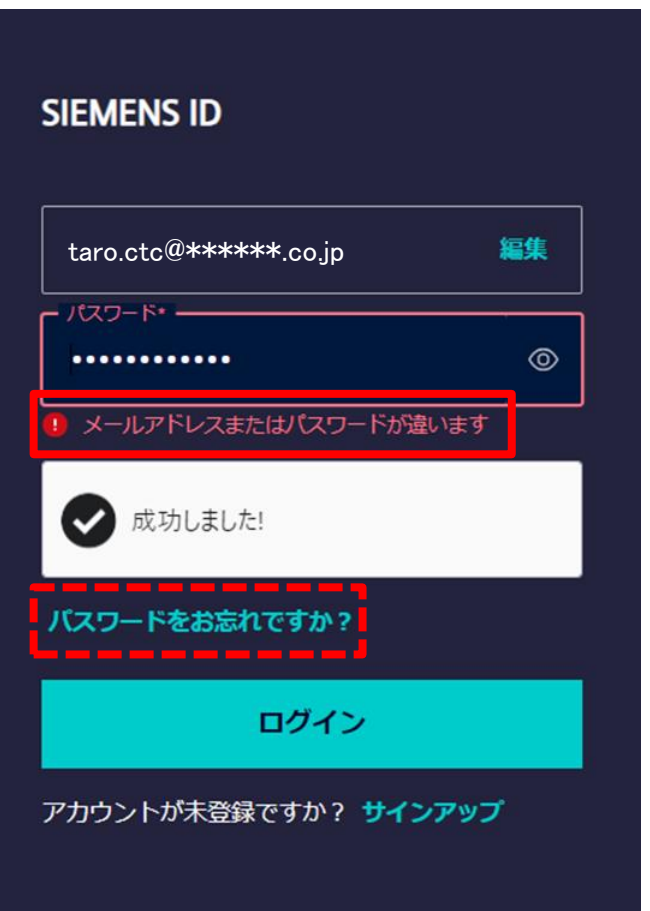

## Siemens IDの取得方法 【補足】ユーザ情報の変更(パスワード変更含む)(1/9)

 シーメンスのサポートサイト(<u>https://support.sw.siemens.com/ja-JP/</u>)にアクセスし、 ログイン画面(下図)で、取得した[Siemens ID](メールアドレス)で[ログイン]し、次の画面で[パスワー ド]を入力して[ログイン]します。

| SIEMENS ID                       | SIEMENS ID                           |
|----------------------------------|--------------------------------------|
| y-॥¬۴レス*<br>taro.ctc@*****.co.jp | taro.ctc@*****.co.jp <b>編集</b>       |
| 👽 成功しました!                        | ・・・・・・・・・・・・・・・・・・・・・・・・・・・・・・・・・・・・ |
| ログイン                             | ログイン                                 |
| アカウントが未登録ですか? <b>サインアップ</b>      | アカウントが未登録ですか? <b>サインアップ</b>          |

## Siemens IDの取得方法 【補足】ユーザ情報の変更(パスワード変更含む)(2/9)

2. サポートセンターサイト(下図)が表示されるので、右上の[アカウントマネージャ]を選択します。

| SIEMENS                               | Digital Industries Software |                                      | JA Q UG                     |
|---------------------------------------|-----------------------------|--------------------------------------|-----------------------------|
| Support Center                        | 三 製品 〜 🧧 ダウンロート             | < > 🍰 サポートケース(問い合わせ) >               | 「「」Saved 〜 パートナー            |
| ٩٣٣٢                                  | のサポート 🗸 検索する質問              | りを文章で入力してください                        | 検索                          |
| <b>製品センター</b><br>初めての製品使用、ト<br>ツにアクセス | 、ラブルシューティングおよび製品            | 学習を手助けするコンテン M                       | Compatibility<br>atrices する |
| Solid Edge                            | NX                          | Siemens Siem<br>Documentation Server | ens License<br>er           |

※ 製品センターに表示される内容は、契約内容により異なります

## Siemens IDの取得方法 【補足】ユーザ情報の変更(パスワード変更含む)(3/9)

3. [アカウントマネージャ]が開くので、[プロフィール]を選択します。

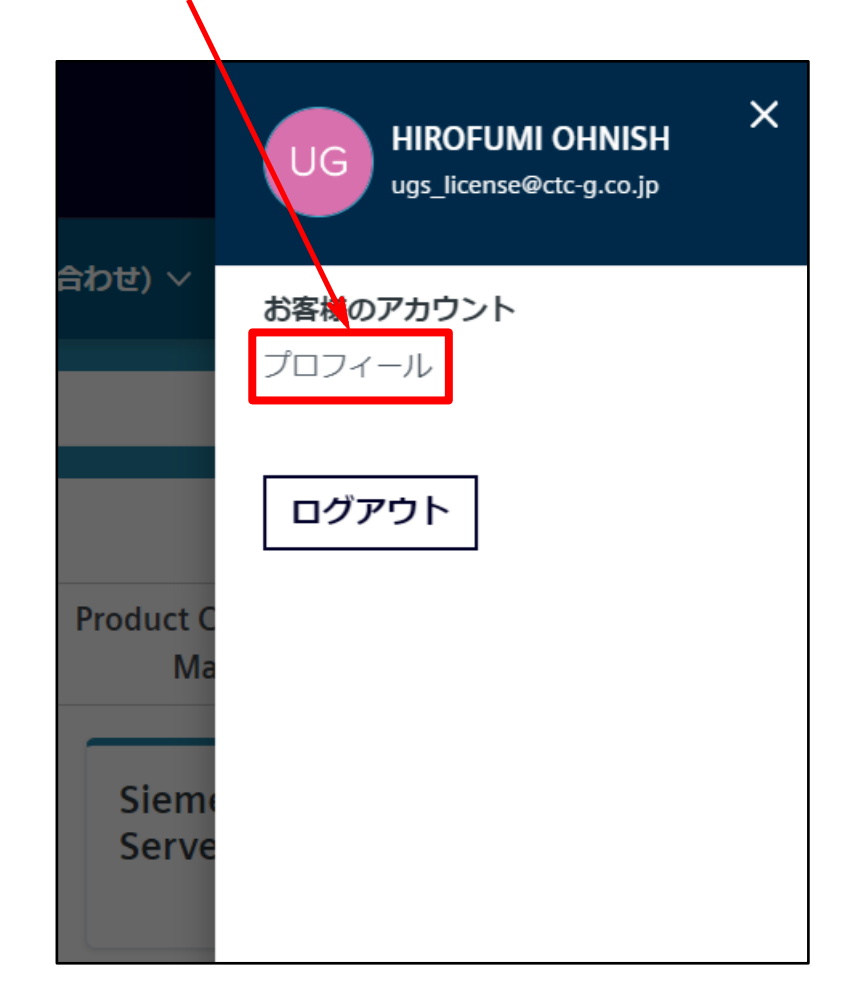

## Siemens IDの取得方法 【補足】ユーザ情報の変更(パスワード変更含む)(4/9)

SIEMENS

**Digital Industries Software** 

- 4. [マイプロフィール]画面(下図)が開きますので、
  - ・サインイン情報 ・プロフィール情報 ・メールの設定 ・ニュースレター配信 を適宜変更します。 (<u>半角英数字</u>で入力します)

| Support Center                                                                                                    |                                                                                                    | E Products 🗸               | 🖆 Downloads 🗸                                  | 🍰 Support Cases 🗸                               | 🔄 Saved 🗸             |
|----------------------------------------------------------------------------------------------------|----------------------------------------------------------------------------------------------------|----------------------------|------------------------------------------------|-------------------------------------------------|-----------------------|
| ☆ > アカウントセンター > プロフィール                                                                                                    |                                                                                                    |                            |                                                |                                                 |                       |
| プロフィ・                                                                                                    | ール ライセンス オーダー サイトとユーザ                                                                                                    | 製品 連絡                      | 先 通知 保存済                                       | みアイテム                                           |                       |
| UG<br>Taro<br>Taro<br>CCHU-Echo-Solutions co<br>LOCHU-Echo-Solutions co<br>COCHU-Echo-Solutions co<br>LOCHU-Echo-Solutions co<br>Cochu-Echo-Solutions co<br>LOCHU-Echo-Solutions co<br>LOCHU-Echo-Solutions co<br>LOCH | サインイン情報<br>† Indicates fields that are managed outside of Account Center P<br>Account Center.<br>メールアドレス†<br>taro.ctc@******.co.jp<br>メールアドレスを変更しますか? | rofile. If you find that a | iny of these fields are not curr<br>パスワード<br>ノ | ent in a few hours, please log or<br>(スワードの変更 ォ | ut and log back in to |
|                                                                                                    | プロフィール情報                                                                                                    |                            |                                                |                                                 |                       |
| より。AUTOMATTICの <b>ノライハシーホリシー</b><br>をご参照ください。                                                                                                    | ファーストネーム(ローマ字) †                                                                                                    |                            | ラストネーム (ローマ                                    | "字) †                                           |                       |
|                                                                                                    | Taro                                                                                                    |                            | CTC                                            |                                                 |                       |
|                                                                                                    | Need to change your first name?                                                                                                    |                            | Need to change your last na                    | me?                                             |                       |
|                                                                                                    | 会社名                                                                                                    |                            | 役職                                             |                                                 |                       |
|                                                                                                    | Need to change your company?                                                                                                    |                            |                                                |                                                 |                       |

JA 🛆

## Siemens IDの取得方法 【補足】ユーザ情報の変更(パスワード変更含む)(5/9)

- 5. [サインイン情報]の変更は、
  - ・メールアドレス: [メールアドレスを変更しますか?]を選択し、適宜指示に従って変更します。 ・パスワード: [パスワードの変更]を選択し、適宜指示に従って変更します。

| サインイン情報<br>† Indicates fields that are managed outside of Account Center Profile. If you find that any of these fields are not current in<br>a few hours, please log out and log back in to Account Center. |            |  |  |  |
|----------------------------------------------------------------------------------------------------|------------|--|--|--|
| メールアドレス†                                                                                                    | パスワード      |  |  |  |
| taro.ctc@******.co.jp                                                                                                    | パスワードの変更 ↗ |  |  |  |
| メールアドレスを変更しますか?                                                                                                    |            |  |  |  |

## Siemens IDの取得方法 【補足】ユーザ情報の変更(パスワード変更含む)(6/9)

6. [プロフィール情報]を適宜変更します。

| ファーストネーム(ローマ字) †                    | ラストネーム (ローマ字) †                |
|-------------------------------------|--------------------------------|
| Taro                                | СТС                            |
| Need to change your first name?     | Need to change your last name? |
| 会社名                                 | 役職                             |
| ITOCHU Techno-Solutions Corporation |                                |
| Need to change your company?        |                                |
| 住所                                  | 住所2                            |
|                                     |                                |
| 市区町村郡                               | 郵便番号                           |
| 国 †                                 |                                |
| Japan                               | $\sim$                         |
| Need to change your country?        |                                |
| 電話番号                                |                                |
|                                     | ovt                            |

## Siemens IDの取得方法 【補足】ユーザ情報の変更(パスワード変更含む)(7/9)

7. [メールの設定]、[ニュースレター配信]を適宜変更します。

| メールの設定                      |                                              |                                                               |  |
|-----------------------------|----------------------------------------------|---------------------------------------------------------------|--|
| 以下の場合にメールを受け取る              | EDA Products マ 全て                            |                                                               |  |
| ✓ ウォッチ中のサポートケースにアップデートがあっ   | Analog Mixed Signal Custom IC Verification   |                                                               |  |
| メールの頻度                      |                                              |                                                               |  |
| ● 各アップデートごとに毎回メールを送信 一 - E  | Aprisa Digital IC Design                     |                                                               |  |
| この言語で電子メールを送信<br>English 〜  | Calibre                                      |                                                               |  |
| ニュースレター配信                   | Catapult                                     |                                                               |  |
| ✓ 全て                        | FPGA Synthesis                               |                                                               |  |
| Customer Insight Newsletter | ウェビナー                                        | PowerPro                                                      |  |
| VQA-1 Reports               | Functional Verification                      | Solido                                                        |  |
| ✓ Software Field Bulletin   |                                              | □ ニュースレター □ ウェビナー                                             |  |
| Simcenter TV                | Hardware Assisted Verification               | Siemens Custom IC Platform (formerly Tanner)<br>ニュースレター ウェビナー |  |
|                             | PCB Design and Analysis<br>🔽 ニュースレター 🔽 ウェビナー | Tessent                                                       |  |

## Siemens IDの取得方法 【補足】ユーザ情報の変更(パスワード変更含む)(8/9)

8. [プロフィールの変更を保存する]を選択することで、 [プロフィール情報]、[メールの設定]、[ニュースレター配信]の変更内容が更新されます。

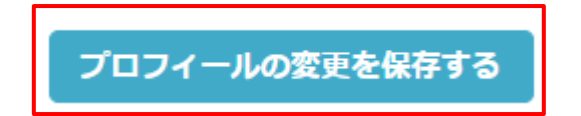

## Siemens IDの取得方法 【補足】ユーザ情報の変更(パスワード変更含む)(9/9)

9. [プロフィールの変更を保存する]を選択後、[プロフィールの変更を保存しました。](下図)が 表示されたら、変更は終了です。

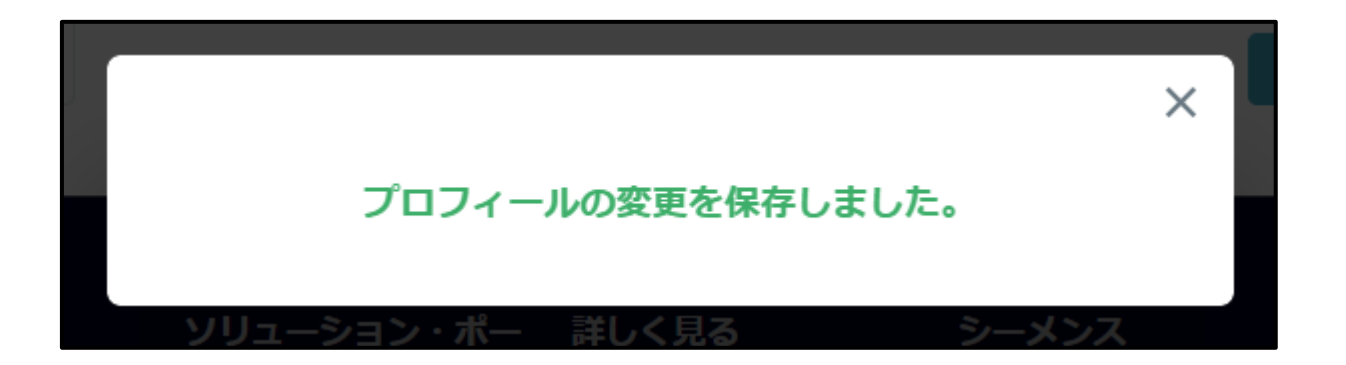